Manual de ayuda para las numeraciones

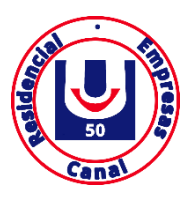

## Pantalla login

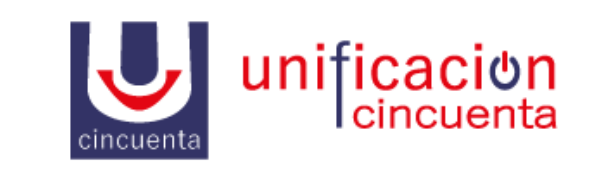

| E-mail     |         |  |
|------------|---------|--|
| Password   |         |  |
| Recuérdame |         |  |
|            | Acceder |  |

Este es el login para acceder al panel de la centralita.

## URL: <a href="https://vpbx.u50.es/panel/">https://vpbx.u50.es/panel/</a>

Usuario / Contraseña: El usuario y contraseña se enviarán bajo petición del cliente.

## **Panel Centralita**

Una vez accedido nos centraremos en el menú de la izquierda, en la opción 🎤 Configuración

Estando ya en esta opción vemos el número fijo de la centralita con las siguientes opciones:

| 🗲 Configuración | ★ Resumen | rápido 🕈 Desvío rápido |
|-----------------|-----------|------------------------|
|                 |           |                        |

## • Configuración

- En la parte izquierda veremos el siguiente botón + Nueva regla horaria
  En este botón añadiremos el comportamiento que queremos que siga el número en un horario.
  - En el caso de no tener horario se configurará sobre la regla horaria "Siempre"
- En la parte derecha vemos todos los comportamientos que podemos añadir. Desde ese panel podremos crear una serie de comportamientos (no todos los comportamientos, alguno de ellos debe de ser configurados por su administrador).
- Para mover la configuración de la derecha a las reglas de la izquierda se hará arrastrando los comportamientos dentro de la regla horaria correspondiente
- Resumen
  - En este botón veremos un resumen de lo configurado en el botón "Configuración"
- Desvío Rápido
  - En este botón se nos abrirá un pequeño formulario en el cual completar con el número al cual desviar

En la parte de la derecha veremos un apartado en el que se nos informará sobre las **extensiones en el sistema** y los **destinos externos.**